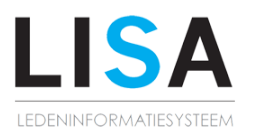

## LISATeam Korte functionele omschrijving

Januari 2015 toelichting Inlog pagina Inlogbox Inloggen met lidnummer en wachtwoord. Dit is hetzelfde lidnummer en wachtwoord dat u gebruikt om in te loggen in app en DWF. Wachtwoord vergeten? Hier kunt u uw wachtwoord resetten en het nieuwe wachtwoord per mail laten versturen. Houd hiervoor uw lidnummer en e-mailadres bij de hand. **Nieuws** Team Via het onderdeel Team, kunt u berichten aanmaken en delen met uw team. U kunt ervoor kiezen om deze te pushen en u kunt het toestaan dat er wordt gereageerd op een bericht. Zo kunt u belangrijke mededelingen zoals een gewijzigde verzameltijd of een reminder voor het meebrengen van een uit tenue nog even extra onder de aandacht brengen. Enkel de teamondersteuning heeft de rechten om berichten toe te voegen. Club Hier treft u alle nieuwsberichten van de club. Via de knop 'Lees meer' kunt u het volledige bericht bekijken en u kunt reageren op een berichten indien dat is toegestaan. Hockey.nl Het laatste nationale en internationale hockeynieuws is hier te vinden.

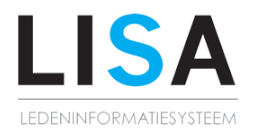

| Komende activiteiten |                                                                                                    |
|----------------------|----------------------------------------------------------------------------------------------------|
| Komende activiteiten | In deze kolom staan alle aankomende<br>activiteiten van uzelf en uw gezinsleden.<br>Door te klikken op een item worden<br>meer details getoond.<br>Indien u onderaan klikt op 'Toon<br>kalender' wordt een volledige kalender<br>getoond.                                                                               |
| Handige links        |                                                                                                    |
| Persoonlijke teams   | In dit overzicht staan uw persoonlijke<br>teams, een persoonlijk team is een team<br>waar uzelf of iemand uit uw gezin aan<br>verbonden is. Na het klikken op het team<br>gaat u naar de pagina waar alle<br>informatie van dit team te zien is.<br>Waaronder een spelerslijst,<br>wedstrijdschema, takenoverzicht etc. |
| Favoriete teams      | Hier staan al uw favoriete teams die u via<br>LISATeam of de app heeft toegevoegd.<br>Na het klikken op het team gaat u naar<br>de pagina waar alle informatie van dit<br>team te zien is. Waaronder een<br>wedstrijdschema, stand in de poule en<br>alle uitslagen.                                                    |
| Snel                 | Hier treft u enkele koppelingen naar bv<br>het DWF, openstaande TIPS formulieren<br>of het invoeren van een verslag.                                                                                                    |

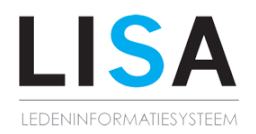

| Menu-onderdeel 'IK'                                                                                                    |                                                                                                    |
|----------------------------------------------------------------------------------------------------|----------------------------------------------------------------------------------------------------|
|                                                                                                    |                                                                                                    |
| Overzicht                                                                                                    | Hier kunt u een volledig overzicht<br>terugvinden per team waarin u speelt,<br>waaraan u aan verbonden bent, waarin<br>een gezinslid speelt of een team dat door<br>u als favoriet is aangemerkt in de app.<br>Ook kunt u hier een teamfoto uploaden<br>indien u teamondersteuning bent. |
| Teamkalender                                                                                                    | Kalender met overzicht van activiteiten<br>van de persoonlijke teams.                                                                                                    |
|                                                                                                    | De teamondersteuning kan via deze<br>pagina ook een teamevent aanmaken.                                                                                                    |
| Mijn facturen*                                                                                                    | Op deze pagina kunt u per seizoen een<br>overzicht van uw facturen bekijken. U<br>kunt hier terugvinden welke facturen nog<br>openstaan. Tevens heeft u de optie om de<br>facturen per mail naar uzelf te sturen.                                                                        |
| *deze functie is optioneel en alleen beschikbaar indien<br>de club deze module gebruikt.                                                                  |                                                                                                    |
| Uren registreren*                                                                                                    | U treft hier een overzicht aan van de<br>contracten die u heeft. U kunt hier<br>bijvoorbeeld uw uren registreren en<br>inzien of deze al zijn goedgekeurd of<br>uitbetaald.                                                                                                    |
| *deze functie is optioneel en alleen beschikbaar indien<br>de club deze module gebruikt en u een contract heeft<br>via de club dat is aangemaakt in LISA. |                                                                                                    |
| Incassomachtiging*<br>*deze functie is optioneel en alleen beschikbaar indien<br>de club deze functie heeft laten activeren.                              | Via dit onderdeel kunt u een<br>incassomachtiging afgeven of wijzigen.<br>Indien dit staat ingesteld kunt u ook de<br>betaalwijze wijzigen van factuur naar<br>incasso of omgekeerd.                                                                                                    |

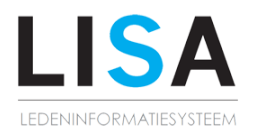

| Menu-onderdeel 'Club'                                                         |                                                                                                    |
|-------------------------------------------------------------------------------|----------------------------------------------------------------------------------------------------|
|                                                                               |                                                                                                    |
| Teams                                                                         | Op deze pagina ziet u een lijst van alle<br>teams van de club. U kunt hier o.a. Het<br>trainingsschema, de spelerslijst en het<br>wedstrijdschema terugvinden. Tevens<br>kunt u een team markeren als favoriet<br>zodat de wedstrijden ook in uw<br>persoonlijke overzicht worden<br>weergegeven. |
| Arbitrage*                                                                    | Via deze pagina ziet u een overzicht van<br>de wedstrijden die door scheidsrechters<br>van uw club gefloten moeten worden.<br>Door te klikken op een wedstrijd krijgt u<br>meer informatie en kunt u uzelf<br>inplannen.                                                                          |
| *Indien u in LISA staat geregistreerd als<br>scheidsrechter ziet u deze knop. |                                                                                                    |
| Diensten                                                                      | Op deze pagina kunt u uzelf inplannen<br>voor diensten op de club. Denk hierbij<br>aan bardiensten, wedstrijdtafeldiensten<br>of EHBO-diensten.                                                                                                    |
| Verslagen                                                                     | Hier kunt u de verslagen terugvinden die<br>door de teams zijn geschreven.                                                                                                    |
| Evenementen                                                                   | Alle evenementen waar u aan kunt<br>deelnemen worden hier getoond. Na<br>inplannen kunt u eventuele opmerkingen<br>of introducees doorgeven.                                                                                                    |
| Oefenwedstrijden                                                              | Op deze pagina kunt u zelf een<br>oefenwedstrijd organiseren met een<br>team van een andere club of van uw<br>eigen club.                                                                                                    |
|                                                                               | U kunt zoeken naar een wedstrijdverzoek<br>van een ander team. Bij het zoeken kunt<br>u diverse criteria instellen om een<br>tegenstander van bv een hoger niveau te<br>vinden. Nadat u een wedstrijd heeft<br>gevonden kunt u reageren en kiezen<br>welke contactinformatie u wenst te delen     |

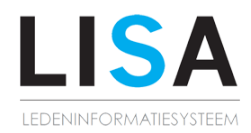

|                                                                                    | met het andere team.                                                                                                    |
|------------------------------------------------------------------------------------|----------------------------------------------------------------------------------------------------|
|                                                                                    | Toevoegen: U kunt een een<br>wedstrijdverzoek indienen, daarbij kunt<br>u aangeven of u een uitwedstrijd zoekt en<br>van welk niveau de tegenstander moet<br>zijn.                                                                                                    |
| Trainingsschema                                                                    | U kunt hier het trainingsschema per<br>week van de club terugvinden.                                                                                                    |
| Clubagenda                                                                         | U treft hier de evenementen van de club<br>per maand aan.                                                                                                    |
| Documenten                                                                         | Hier staan alle documenten die de club<br>vanuit LISA heeft gedeeld met de leden.                                                                                                    |
| Materialen*<br>*Enkel te zien wanneer het lid een materiaal in<br>bruikleen heeft. | Op deze pagina treft u een overzicht van<br>de materialen aan, die aan u zijn<br>uitgeleend door de club.                                                                                                    |
| Vraag en Aanbod                                                                    | Op deze pagina kunt u een artikel<br>aanbieden of zoeken.<br>Via de knop 'Toevoegen' kan een artikel<br>worden toegevoegd.<br>U kunt zoeken per categorie of via de<br>laatste updates. Door te klikken op de<br>naam van het lid kunt u de<br>contactgegevens inzien.<br>Via de knop 'Mijn vraag en aanbod' kunt<br>u uw eigen advertenties beheren. |
| DWF                                                                                | Hier kunt u een DWF invullen voor een<br>wedstrijd van een team waaraan u<br>verbonden bent als coach, speler of<br>scheidsrechter.                                                                                                    |

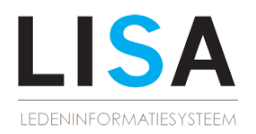

| Menu-onderdeel 'Team' |                                                                                                    |
|-----------------------|----------------------------------------------------------------------------------------------------|
|                       |                                                                                                    |
| Spelerslijst          | U kunt hier per persoonlijk team de<br>spelerslijst met contactgegevens<br>terugvinden. Indien u coach of manager<br>bent kunt u de contactgegevens van de<br>teamleden aanpassen, de club kan deze<br>functionaliteit aan of uit laten schakelen. |
| Aanwezigheid          | Via deze pagina kunt u de presentie van<br>uzelf doorgeven voor teamevenementen,<br>trainingen en wedstrijden. Indien u<br>coach of manager bent kunt u de<br>presentie van alle teamleden aanpassen.                                              |
|                       | U kunt tevens per wedstrijd, training of<br>teamevenement een verzoek per mail<br>sturen aan het team om hun presentie<br>door te geven. Dit kunnen zij via<br>LISATeam of de app doen.                                                            |
| Email team            | Op deze pagina kunt u het hele of een<br>deel van een team een mailtje sturen.<br>Indien men reageert op het mailtje wordt<br>het antwoord op uw persoonlijke<br>emailadres bezorgd.                                                               |
| Taken                 | Op deze pagina treft u een overzicht aan<br>van de aankomende wedstrijden en de<br>taken die aan u of een teamgenoot zijn<br>toegekend. Indien u coach, manager of<br>trainer bent van een team kunt u de<br>taken toekennen aan teamleden.        |
| Geld                  | Via dit onderdeel kunt u de inleg in de<br>bier-/limonadepot bekijken. Dit kan<br>worden bijgehouden door de<br>teamondersteuning.                                                                                                    |
|                       | Zij kunnen eventueel ook een persoon<br>binnen het team als verantwoordelijke<br>aanwijzen voor dit onderdeel.                                                                                                    |
|                       | De inleg kan ook via de app worden<br>bijgehouden.                                                                                                    |

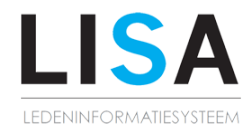

| Verslag invoeren                                                                    | Hier kunt u per wedstrijd een verslag<br>invoeren of wijzigen.                                                                                 |
|-------------------------------------------------------------------------------------|----------------------------------------------------------------------------------------------------|
| Teamdocumenten                                                                      | Hier staan alle documenten die binnen<br>het team zijn geüpload en gedeeld. U<br>kunt hier onbeperkt bestanden<br>uploaden.                    |
| TIPS                                                                                | Indien u door de club bent uitgenodigd<br>om een TIPS beoordeling in te vullen,<br>dan kunt u deze hier invullen, opslaan en<br>versturen.     |
| Profiel                                                                             |                                                                                                    |
|                                                                                     |                                                                                                    |
| Persoonlijke gegevens                                                               | Overzicht van de persoonlijke gegevens<br>en de optie om een aantal van deze te<br>bewerken. Uw profielfoto kunt u hier ook<br>uploaden.       |
| THF*                                                                                | Hier kunt u direct zonder apart in te<br>loggen, toegang krijgen tot 'The Hockey<br>Factory'                                                   |
| *Deze button ziet u alleen indien de club gebruik<br>maakt van 'The Hockey Factory' |                                                                                                    |
| LCS*                                                                                | Uw saldo van 'LCS' wordt hier getoond.<br>Tevens kunt u vanaf hier toegang<br>verkrijgen tot uw persoonlijke pagina bij<br>'Le Credit Sportif' |
| *Deze button ziet u alleen indien de club gebruik<br>maakt van 'Le Credit Sportif'  |                                                                                                    |
| Wachtwoord wijzigen                                                                 | Hier kan het wachtwoord worden gewijzigd.                                                                                                    |